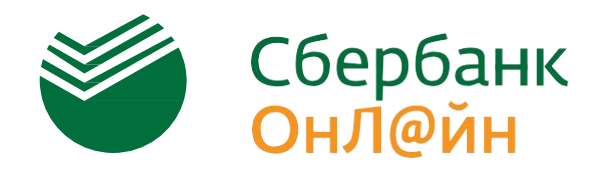

<u>Поручите оплату Детского сада своей банковской</u> <u>карте. В установленное Вами время с карты</u> списывается начисленная сумма.

1 Войдите в раздел «Платежи и переводы» и в строке поиска введите ИНН **6027060625** и нажмите найти.

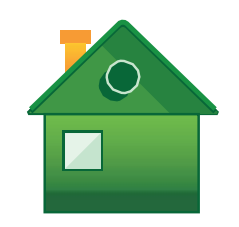

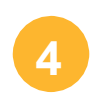

Нажмите «Подтвердить по SMS», чтобы оплатить услугу.

Подтвердить

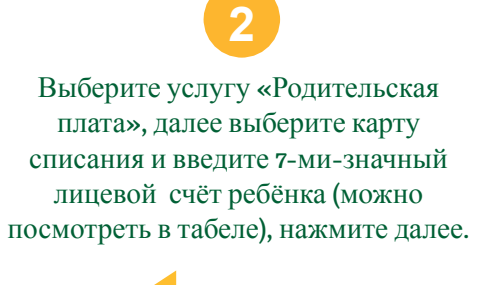

Как это работает

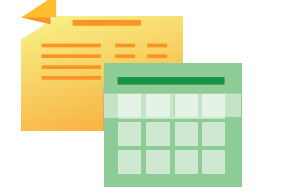

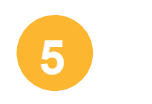

Введите пароль, полученный в SMS-сообщении, и нажмите «Подтвердить». Платеж произведен успешно. Распечатайте чек в случае необходимости. Проверьте, что лицевой счёт соответствует ФИ Вашего ребёнка и заполните необходимые поля.

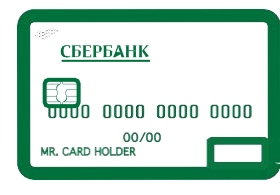

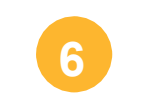

Нажмите «Подключить автоплатеж» и «Подтвердите подключение по SMS».

900

(звонки по России - бесплатно

## Как подключить АВТОПЛАТЕЖ

- Получите банковскую карту Сбербанка (при ее отсутствии) и подключите к услуге «Мобильный банк»
- Зарегистрируйтесь в системе Сбербанк Онлайн или получите логин и пароль пользователя в банкомате или терминале
- Начните использовать Автоплатежи и экономить ваше время!

8 800 555 555

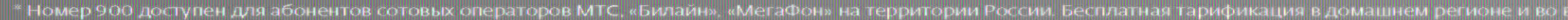

Интернет банк «Сбербанк Онлайн» доступен держателям международных банковских карт Сбербанка, подключенных к SMS-сервису «Мобильный банк». Воспол можно при наличии доступа в интернет. Условия подключения SMS-сервиса «Мобильный банк» и дополнительную информацию об услугах можно уточнить на 50 или в отделениях Сбербанка. Условия действуют с 01.03.2016. Банк может изменять условия в одностороннем порядке. ПАО Сбербанк. Генеральная лицензия Е